CARTFT.COM Shop for mobile PC- and GPS-Solutions

## Remote control of the InDash V2 CarPC:

You can find a big plastic bag with 2 CDs included in the In Dash V2 CarPC package. These 2 are the motherboard driver CD and the unlettered driver CD for the included remote control of the InDash V2 CarPCs. You put the last named CD into the CD-drive and you open the menu by right-clicking on "workstation" and choose "properties":

| 4 | Ōffnen                 |
|---|------------------------|
|   | Explorer               |
|   | Suchen                 |
|   | Verwalten              |
|   | Netzlaufwerk verbinden |
|   | Netzlaufwerk trennen   |
|   | Verknüpfung erstellen  |
|   | Löschen                |
|   | Umbenennen             |
| ļ | Eigenschaften          |

In system controls you choose "Hardware" and then the "Devices-Manager":

| Sustema  | uiederher <sup>.</sup>          | stellung                                                                                                    | Automat                            | ische Undates                                                                                     | l Bernot                   |
|----------|---------------------------------|----------------------------------------------------------------------------------------------------|------------------------------------|---------------------------------------------------------------------------------------------------|----------------------------|
| Allgeme  | in                              | Computernam                                                                                                    |                                    | Hardware                                                                                          | Erweiter                   |
| Geräte-N | /anager-                        |                                                                                                    |                                    |                                                                                                   |                            |
| X        | Der Ge<br>Hardwa                | räte-Manager list<br>aregeräte auf. Ve                                                                                                    | et alle au<br>srwenden<br>Geräte z | lf dem Computer in<br>Sie den Geräte-M                                                            | istallierten<br>anager, um |
|          |                                 | ensenarten eines                                                                                                    |                                    | <u>G</u> eräte-Man                                                                                | ager                       |
| Treiber  |                                 |                                                                                                    |                                    |                                                                                                   |                            |
|          | Durch (<br>installie            | die Treibersignier<br>rte Treiber mit W                                                                                                    | ung kann<br>indows k               | n sichergestellt wei<br>ompatibel sind. Üb                                                        | rden, dass<br>ber Windows  |
|          | aktualis                        | siert werden solle                                                                                                    | ilegen, wi<br>:n.                  | e Treiber über die:                                                                               | se Website                 |
|          | aktualis                        | e konnen Sie fest<br>siert werden solle<br>reiber <u>s</u> ignierung                                                                              | n.                                 | e Treiber über die:<br><u>W</u> indows Up                                                         | se Website<br>idate        |
| Hardwar  | aktualis                        | e konnen Sie fest<br>siert werden solle<br>reiber <u>s</u> ignierung                                                                              | in.                                | e Treiber über die:<br><u>W</u> indows Up                                                         | se Website<br>idate        |
| Hardwar  | eprofile<br>Über H<br>konfigu   | <ul> <li>konnen Sie test</li> <li>siert werden solle</li> <li>reibersignierung</li> <li>lardwareprofile kö</li> <li>arationen einricht</li> </ul> | inegen, wi<br>n.                   | e Treiber über die:<br><u>W</u> indows Up<br>e verschiedene Ha<br>peichern.                       | se Website<br>idate        |
| Hardwar  | eprofile –<br>Ober H<br>konfigu | konnen Sie test<br>siert werden solle<br>reiber <u>signierung</u><br>lardwareprofile kö<br>ırationen einricht                                     | iegen, wi<br>n.                    | e Treiber über die:<br><u>W</u> indows Up<br>e verschiedene Ha<br>peichern.<br><u>H</u> ardwarepr | se Website<br>date         |

CARTFT. COM Shop for mobile PC- and GPS-Solutions

| 🚇 Geräte-Manager                           |              |          |             |          |  |  |
|--------------------------------------------|--------------|----------|-------------|----------|--|--|
| Datei Aktion Ansicht ?                     |              |          |             |          |  |  |
| $\leftarrow \rightarrow \mid \blacksquare$ | 80           | 3        | 2 2         | 🗙 🛃      |  |  |
|                                            |              |          |             |          |  |  |
| 🗄 🎽 Anse                                   | hlüsse (COI: | M und LF | PT)         |          |  |  |
| 🕀 👰 Aud                                    | o-, Video- u | nd Game  | econtroller |          |  |  |
| 🕀 🚽 Com                                    | puter        |          |             |          |  |  |
| 🕀 🖶 🔂 Disk                                 | ettencontro  | ller     |             |          |  |  |
| 🕀 🕂 Disk                                   | ettenlaufwe  | rke      |             |          |  |  |
| DVD                                        | CD-ROM-La    | aufwerke | Э.          |          |  |  |
| 🕀 🖾 Eing                                   | abegeräte (  | Human I  | Interface [ | Devices) |  |  |
| 🕀 📑 Graf                                   | ikkarte      |          |             |          |  |  |
|                                            | ATA/ATAPI-   | Controll | er          |          |  |  |
|                                            | 1394 Bus-F   | lostcont | roller      |          |  |  |
| 🕀 🚚 Infrarotgeräte                         |              |          |             |          |  |  |
| 🗄 🐨 Lauf                                   | werke        |          |             |          |  |  |
|                                            |              |          |             |          |  |  |
| H S Mon                                    | tore         | 200      |             |          |  |  |
|                                            | werkadapte   | er -     |             |          |  |  |
| H See Proz                                 | essoren      |          |             |          |  |  |
| 🗄 🐨 Taab                                   | emgerate     |          |             |          |  |  |
|                                            | Castvallar   |          |             |          |  |  |
|                                            | Controller   |          |             |          |  |  |
|                                            |              | ub       |             |          |  |  |
|                                            | 356-RUUC-H   | uu       |             |          |  |  |

With one double-click on the symbol which is tagged with an exclamation mark you get into the Properties, where you choose "re-install drivers…":

|                       | n von U                          | SB Device                                                                                                    | <u>? ×</u>                               |
|-----------------------|----------------------------------|----------------------------------------------------------------------------------------------------|------------------------------------------|
| llgemein   T          | reiber                           | Details                                                                                                    |                                          |
|                       | SB Devi                          | ce                                                                                                    |                                          |
| Ge                    | rätetyp:                         | USB-Controller                                                                                                    |                                          |
| He                    | rsteller:                        | Unbekannt                                                                                                    |                                          |
| Ort                   | :                                | Pfad 0 (USB Device)                                                                                                   |                                          |
| Kr-L                  |                                  | eses Gerat wurden nicht Installie                                                                                     | rt. (Code 28)                            |
| Klicken S<br>dieses G | õie auf ''<br>erät neu           | eses Gerat wurden nicht installieren", um d<br>zu installieren.                                                       | rt. (Code 28)                            |
| Klicken S<br>dieses G | òie auf ''<br>erät neu           | sses Gerat wurden nicht installie<br>Treiber emeut installieren'', um d<br>zu installieren.<br>Treibel                | rt. (Code 28)<br>lie Treiber für<br><br> |
| Klicken S<br>dieses G | Sie auf "<br>erät neu<br>endung: | zses Gerat wurden nicht installie<br>Treiber erneut installieren'', um o<br>zu installieren.                          | rt. (Code 28) A<br>lie Treiber für       |
| Klicken S<br>dieses G | endung:<br>rendung:              | sses Gerat wurden nicht installie<br>Treiber emeut installieren'', um o<br>zu installieren.<br>Treiber<br>aktivieren) | rt. (Code 28)                            |

There are now 3 choices. But in this manual will be explained only the fastest alternative. You choose "Yes, only for this time" (you don't have to be connected to the internet) and click "Next".

Power Up Your Car

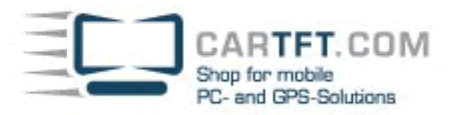

| Hardwareupdate-Assistent |                                                                                                    |
|--------------------------|----------------------------------------------------------------------------------------------------|
|                          | Willkommen                                                                                                    |
|                          | Es wird nach aktueller und aktualisierter Software auf dem<br>Computer, auf der Hardwareinstallations-CD oder auf der<br>Windows Update-Website (mit Ihrer Erlaubnis) gesucht.<br><u>Datenschutzrichtlinie anzeigen</u>   |
|                          | Soll eine Verbindung mit Windows Update hergestellt werden,<br>um nach Software zu suchen?<br>© Ja, nur diese eine Maj<br>© Ja, und jedes <u>M</u> al, wenn ein Gerät angeschlossen wird<br>© <u>N</u> ein, diesmal nicht |
|                          | Klicken Sie auf "Weiter", um den Vorgang fortzusetzen.                                                                                                    |
|                          | < <u>⊿</u> urück Weiter > Abbrechen                                                                                                    |

Now follow the marked instruction, this means: Input the driver CD and choose "Install Software automatically (recommended)" and "Next"

| Hardwareupdate-Assistent |                                                                                                    |
|--------------------------|----------------------------------------------------------------------------------------------------|
|                          | Mit diesem Assistenten können Sie Software für die folgende<br>Hardwarekomponente installieren:<br>USB Device        |
|                          | Falls die Hardwarekomponente mit einer CD<br>oder Diskette geliefert wurde, legen Sie diese<br>jetzt ein.            |
|                          | Wie möchten Sie vorgehen?                                                                                            |
|                          | C Software automatisch installieren (empfohlen)                                                                      |
|                          | <ul> <li>Software von einer Liste oder bestimmten Quelle<br/>installieren (für fortgeschrittene Benutzer)</li> </ul> |
|                          | Klicken Sie auf "Weiter", um den Vorgang fortzusetzen.                                                               |
|                          | < <u>Z</u> urück <u>W</u> eiter > Abbrechen                                                                          |

If the following message should occur, simply choose "Continue Installation", this doesn't matter.

CARTFT. COM Shop for mobile PC- and GPS-Solutions

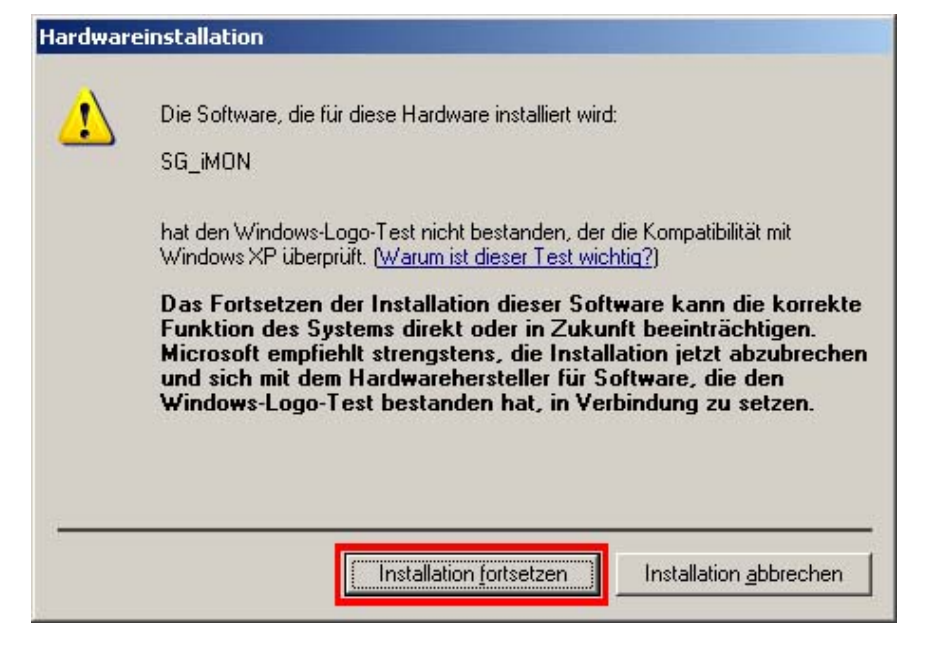

After a short time of installation is the USB device recognized as SG\_iMON and the remote control nearly ready to use.

| Hardwareupdate-Assistent |                                                                 |
|--------------------------|-----------------------------------------------------------------|
|                          | Fertigstellen des Assistenten                                   |
|                          | Die Software für die folgende Hardware wurde installiert:       |
|                          | SG_iMON                                                         |
|                          |                                                                 |
|                          |                                                                 |
|                          |                                                                 |
|                          | Klicken Sie auf "Fertig stellen", um den Vorgang abzuschließen. |
|                          |                                                                 |
|                          | < <u>Z</u> urück <b>[Fertig stellen]</b> Abbrechen              |

What is still missing now is the software for iMON which also is on this unlettered CD:

You start a normal standard installation without changing settings and you'll see this menu then:

| iMON Manager              | ×              |
|---------------------------|----------------|
| Redefine You              | r Home Theater |
|                           |                |
| Go to tray Setup          | Option Help    |
| ☑ Go to tray when started | Add Delete     |

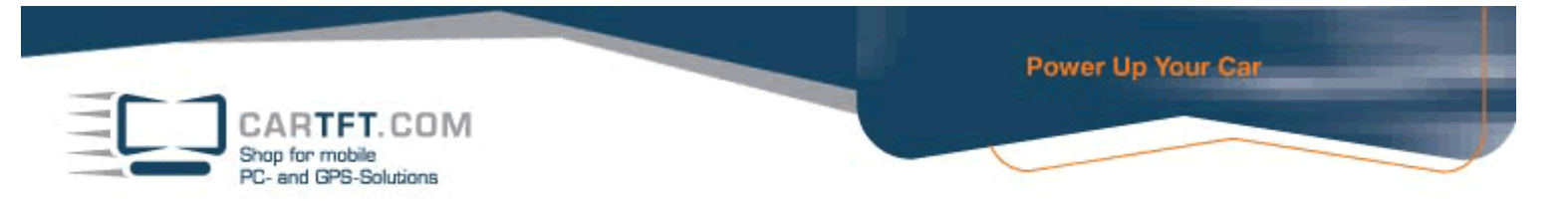

Under 'options' you can set various settings, but they won't be explained in this manual.

| Common<br>Indicator<br>Mouse<br>Keyboard<br>System Volume | 😑 Initial Ke                                                             | eyboard/Mouse N                     | node [            | Mouse |      |
|-----------------------------------------------------------|--------------------------------------------------------------------------|-------------------------------------|-------------------|-------|------|
|                                                           | Sound e                                                                  | effect for detected<br>ed IR signal | IR signal Default | Find  | Play |
| Screen Hesolution<br>Virtual Keyboard                     | <defau< td=""><td>ult Sound&gt;</td><td></td><td></td><td></td></defau<> | ult Sound>                          |                   |       |      |
| 3rd party                                                 | 🗖 Uniden                                                                 | tified IR signal                    | Default           | Find  | Play |
|                                                           | Sefau                                                                    | ult Sound>                          |                   |       |      |
|                                                           |                                                                          |                                     |                   |       |      |
|                                                           |                                                                          |                                     |                   |       |      |

Under 'Setup iMON' you can create shortcuts, macros etc.:

|                  | Add                                     | program        | Delete program     |
|------------------|-----------------------------------------|----------------|--------------------|
| Function         | Shortcut                                | RC button name | RC setup           |
| New Window       | [Left Ctrl]+[N]+[]                      |                | X                  |
| Open             | (Left Ctrl)+(0)+()                      |                | X                  |
| Print            | (Left Ctrl)+(P)+()                      |                | X                  |
| Cut              | (Left Ctrl)+(X)+()                      |                | X                  |
| Сору             | (Left Ctrl)+(C)+()                      |                | X                  |
| Paste            | (Left Ctrl)+(V)+()                      |                | X                  |
| Select All       | (Left Ctrl)+(A)+()                      |                | X                  |
| Find (On This Pa | (Left Ctrl)+(F)+()                      |                | X                  |
| Open the Search  | (Left Ctrl)+(E)+()                      |                | X                  |
| Open the Favorit | (Left Ctrl)+(1)+()                      | Open           | 0                  |
| Open the History | (Left Ctrl)+(H)+()                      |                | X                  |
| Back             | (Left Alt )+(LeftArrow )+()             | Prev.          | 0                  |
| Forward          | (Left Alt )+( RightArrow )+( )          | Next           | 0                  |
| Go To Homa Page  | (Left Alt )+(Home )+()                  | Stop           | 0                  |
| Stop             | (Esc)+()+()                             | Pause          | 0 🔻                |
| 4                |                                         |                |                    |
| etup             |                                         |                |                    |
| Import           | Delete                                  | All            | Print              |
| unction          |                                         |                |                    |
|                  | 10 - 11 - 10 - 10 - 10 - 10 - 10 - 10 - | 1              | - 19 <u>9</u> 8-98 |

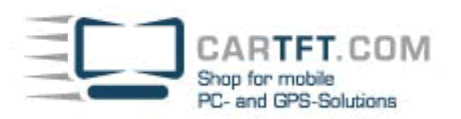

## Lost In Space – LCD-display software:

On the unlettered CD there is also a software called LIS (Lost In Space), which will be used for displaying on the LCDdisplay of the InDash V2 CarPCs. The installation is standard without changing any settings.

You will find LIS as a tray-icon:

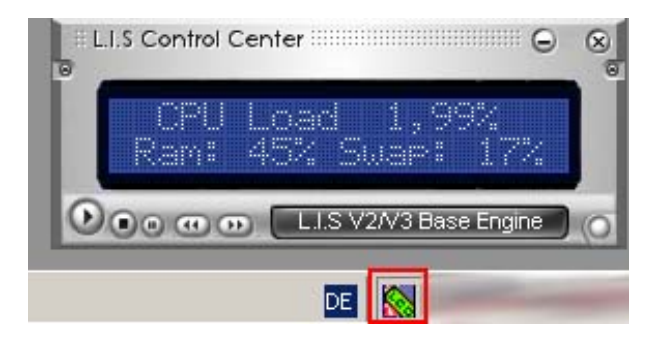

After starting the programm you can choose what should be shown on the LCD-display afterwards. You get into the menu by right-clicking on the 'LIS Control Center':

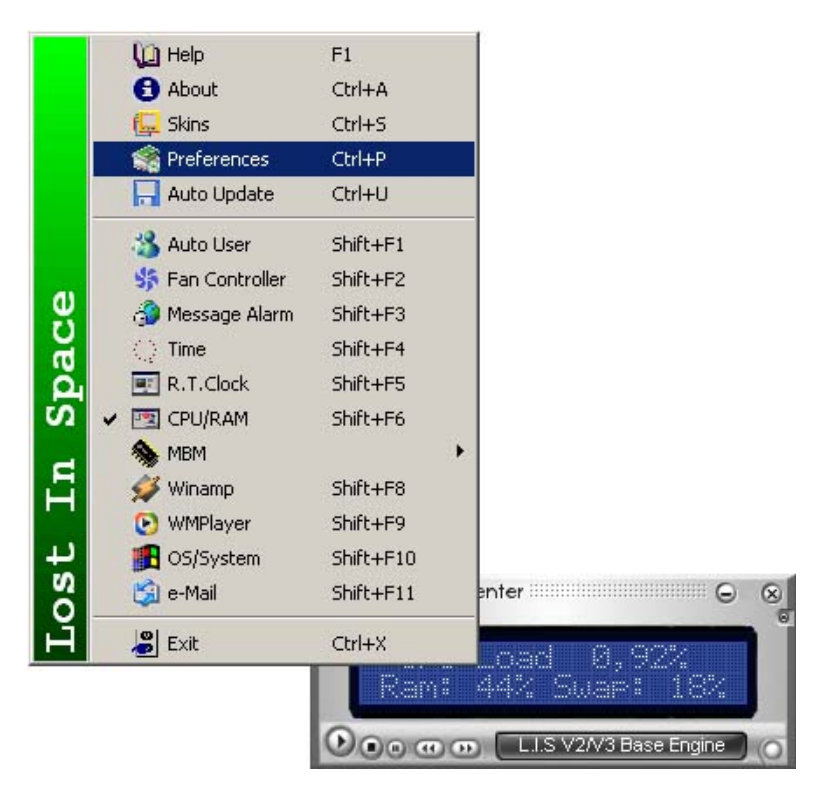

You choose what you want to have displayed under point ,Preferences' and then you choose the Com-Port (in most cases Com-Port 2) for getting the LCD-display started after the next PC-reboot.

Power Up Your Car

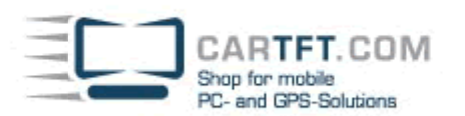

| Preferences Ver0.9.9.6                                                                                                    |                                                                                                    | X                                                                                                    |
|----------------------------------------------------------------------------------------------------|----------------------------------------------------------------------------------------------------|----------------------------------------------------------------------------------------------------|
| Section Save                                                                                                    | CG Logo File Builder                                                                                                    | 📕 Exit                                                                                                    |
| Module Setup<br>Auto User<br>A.F.C(Fan Controller)<br>Message Alarm<br>Time<br>R.T.Clock<br>Cpu/Ram<br>MBM<br>Winamp<br>WMPlayer<br>OS/System<br>e-Mail | LCD /VFD Selection Size<br>User Size Selection(2Model Su<br>Hitachi-HD44780-based Display<br>Communication Info (USB / COM<br>19200bps baud / 8Bit<br>NONE Parity / 1 Stop bit<br>Conversion LCD / VFD Dyn<br>User Message<br>Starting<br>1 Line Welcome to L.I.S<br>2 Line Over Something<br>Ending<br>1 Line Good-bye Master.!<br>2 Line see you again<br>Skin<br>C:\Programme\L.I.SControlCer | pport) 2 × 20<br>HD 44780 Compatible<br>M Port)<br>USB/COM Port<br>USB/COM Port<br>M Display CheckBox<br>Alignment Center<br>Alignment Center |

Don't forget to save the settings in Preferences. The screenshot shows with the red box on the left top for "saving" and on the right side for "Choosing Com-Port" + pc reboot.